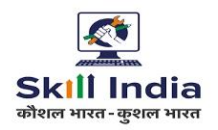

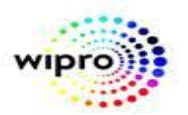

## **USER MANUAL**

# **NCVT MIS SPIU Trainee Discharge**

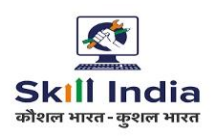

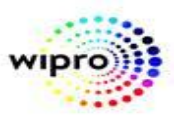

#### STEP - 1:- Open NCVT site using the URL, <a href="https://ncvtmis.gov.in/pages/home.aspx">https://ncvtmis.gov.in/pages/home.aspx</a>

#### STEP – 2:- Click the Login Link on page

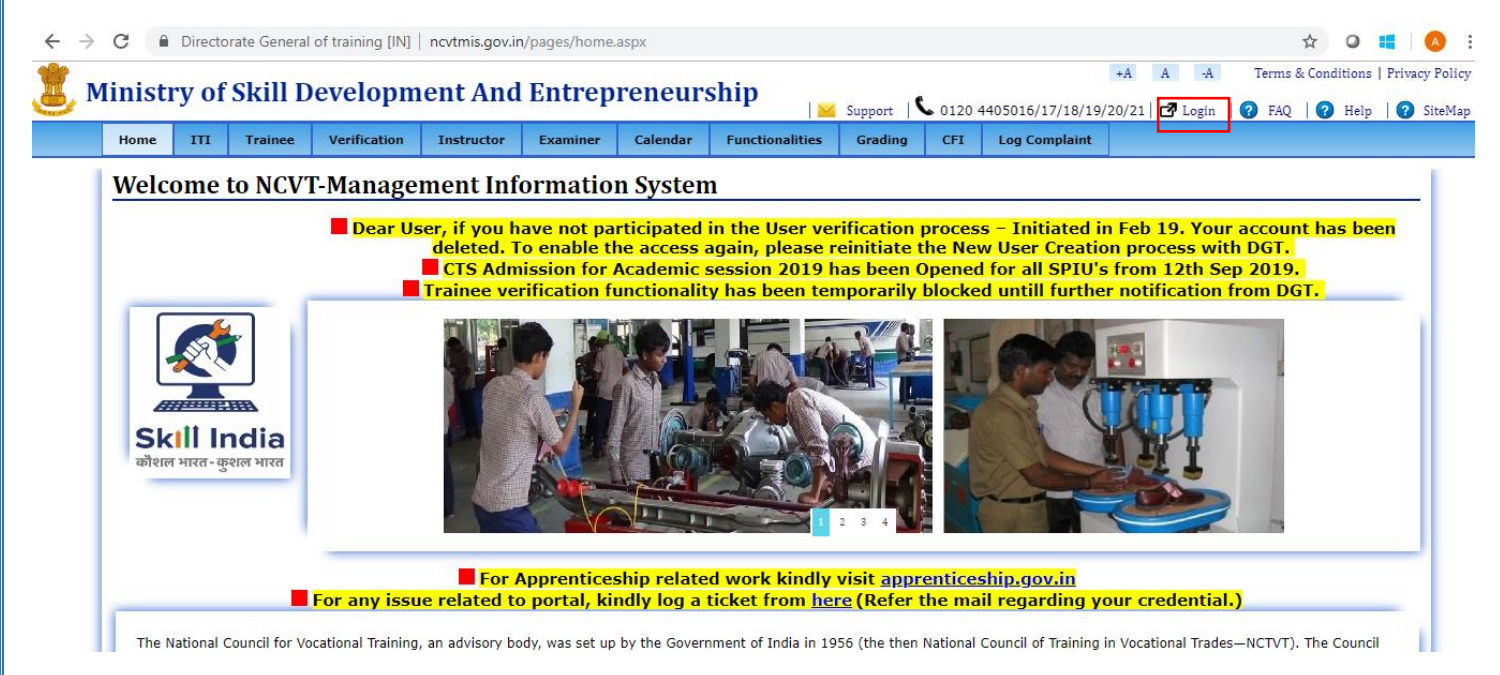

#### **STEP – 3**:- Login with SPIU credentials.

| 💈 NCVT MIS |                          | $\searrow$       |  |
|------------|--------------------------|------------------|--|
|            |                          |                  |  |
|            |                          |                  |  |
|            |                          |                  |  |
|            | Welcome to MIS           | Application      |  |
|            | Enter Credentials to log | in to MIS System |  |
|            | Login ID                 | *                |  |
|            | Password :               |                  |  |
|            | Remember Ne Login        | Earoot Pessword  |  |
|            |                          |                  |  |
|            |                          |                  |  |

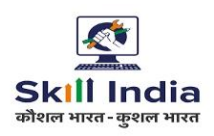

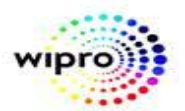

#### STEP - 4:- Navigate to the below path:-

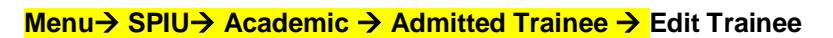

| 🕱 NCVT МІ                                                                                                    | S                                                                                                    |    | Welcome           | e, Shashi Shankarn Choudhary | Logout   Change Password   Help |
|----------------------------------------------------------------------------------------------------|----------------------------------------------------------------------------------------------------|----|-------------------|------------------------------|---------------------------------|
| MIS > ITI > Academic > Admitted Trainee De                                                                              | etails > Edit                                                                                                    |    |                   |                              | Bihar-SPIU                      |
| Edit Admitted Trainee Details                                                                                           |                                                                                                    |    |                   |                              |                                 |
| Search Criteria 🛛 💝                                                                                                    |                                                                                                    |    |                   |                              |                                 |
| Admission Request                                                                                                    | Number                                                                                                    |    | Registration Numb | ber                          |                                 |
|                                                                                                    | TradeSelect V                                                                                                    |    | Trainee Nar       | ime                          |                                 |
|                                                                                                    |                                                                                                    | Se | sarch             |                              |                                 |
| Modules ITI CFI SPIU NPIU APPRENTICESHIP SYSTEM ADMINISTRATION CENTRAL MIS FIXED FORMAT REPORTS FREQUENTLY USED REPORTS | Sub Modules & Links Academic Admitted Trainee Edit Trainee Transfer of Trainee Upload Admitted Trainee Upload Admitted Trainee Assign Examination Centre Create Create Non III Center Approve Upload Generate Hall Ticket |    |                   |                              |                                 |
|                                                                                                    |                                                                                                    | *  |                   |                              |                                 |

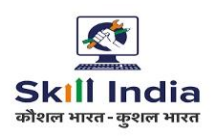

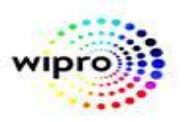

**STEP – 5**:- Following screen will appear on Edit Trainee menu clicked, fill the trainee registration number and click on "Search" button. SPIU\_XA role should be assigned to the SPIU for this functionality, if not then please contact to NPIU for getting this role.

| 🕱 NCVT MIS                                                                 |                                                                     | Welcome, Deepak Kumar         | Singh   Logout   Change Password   Help |
|----------------------------------------------------------------------------|---------------------------------------------------------------------|-------------------------------|-----------------------------------------|
| MIS > SPIU > Academic > Edit Trainee > Edit Trainee                        |                                                                     |                               | Bihar-SPIU                              |
| Search and Edit Trainee Details                                            |                                                                     |                               |                                         |
| Trainee Search                                                             |                                                                     |                               |                                         |
| ۱                                                                          | Trainee Registration No.:<br>All fields marked with * are mandatory | *                             |                                         |
|                                                                            | Search Clear                                                        |                               |                                         |
|                                                                            |                                                                     |                               |                                         |
|                                                                            |                                                                     |                               |                                         |
|                                                                            |                                                                     |                               |                                         |
|                                                                            |                                                                     |                               |                                         |
|                                                                            |                                                                     |                               |                                         |
|                                                                            |                                                                     |                               |                                         |
|                                                                            |                                                                     |                               |                                         |
|                                                                            |                                                                     |                               |                                         |
|                                                                            |                                                                     |                               |                                         |
|                                                                            |                                                                     |                               |                                         |
|                                                                            |                                                                     |                               |                                         |
|                                                                            |                                                                     |                               |                                         |
|                                                                            |                                                                     |                               |                                         |
| Menu @ 2015 Ministry of Skill Development to LE 1                          | a.  Helpdesk: podbalo@emoil.com!.?                                  | IE 8 (Compatibility at a line | above. Chrome or Firefey L MOURD OTHOR  |
| State Annuary of Skill Development And Entrepreneurahip, Government of Ind | www.menpeeski-nevtneip@gman.compikecommended browser:               |                               | LEGTON BAROME-OF FIRETOX   MISWEB-STAGE |
|                                                                            |                                                                     |                               |                                         |
|                                                                            |                                                                     |                               |                                         |
|                                                                            |                                                                     |                               |                                         |
|                                                                            |                                                                     |                               |                                         |
|                                                                            |                                                                     |                               |                                         |
|                                                                            |                                                                     |                               |                                         |
|                                                                            |                                                                     |                               |                                         |
|                                                                            |                                                                     |                               |                                         |
|                                                                            |                                                                     |                               |                                         |
|                                                                            |                                                                     |                               |                                         |
|                                                                            |                                                                     |                               |                                         |
|                                                                            |                                                                     |                               |                                         |
|                                                                            |                                                                     |                               |                                         |
|                                                                            |                                                                     |                               |                                         |
|                                                                            |                                                                     |                               |                                         |
|                                                                            |                                                                     |                               |                                         |
|                                                                            |                                                                     |                               |                                         |
|                                                                            |                                                                     |                               |                                         |
|                                                                            |                                                                     |                               |                                         |
|                                                                            |                                                                     |                               |                                         |
|                                                                            |                                                                     |                               |                                         |
|                                                                            |                                                                     |                               |                                         |
|                                                                            |                                                                     |                               |                                         |
|                                                                            |                                                                     |                               |                                         |
| Restricted                                                                 | V1.0                                                                |                               | Page   4                                |
|                                                                            |                                                                     |                               | -                                       |

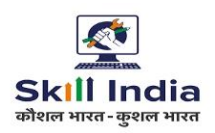

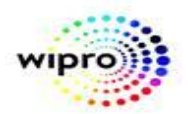

**STEP – 6**:- Trainee details will appear on Trainee Edit section as shown in the screen below. Registered Trainee Registration number required here is, not the admission request number. Only approved trainee can be discharged.

| Welcome, Deepak Kumar Singh   Logout   Change Password   Hel |                                 |                 |                                                                                                    |                                                                                                    |
|--------------------------------------------------------------|---------------------------------|-----------------|----------------------------------------------------------------------------------------------------|----------------------------------------------------------------------------------------------------|
| MIS > SPIU > Academic > Edit Trainee > Edit Trai             | nee                             |                 |                                                                                                    | Bihar-SPIU                                                                                                    |
| Search and Edit Trainee Details                              |                                 |                 |                                                                                                    |                                                                                                    |
| Trainee Search                                               |                                 |                 |                                                                                                    |                                                                                                    |
|                                                              |                                 | Trair           | nee Registration No.: R190810000005                                                                                                    | *                                                                                                    |
|                                                              |                                 |                 | All fields marked with * are mandatory.                                                                                                    |                                                                                                    |
|                                                              |                                 |                 | Search Clear                                                                                                    |                                                                                                    |
| Trainee Edit                                                 |                                 |                 |                                                                                                    |                                                                                                    |
| State Registration No.:                                      |                                 |                 | ITI Name:                                                                                                    | PR10000427-Jai Baba Baidyanath ITC                                                                                           |
| Trainee Registration No.:                                    | R19081000005                    |                 | Roll No.:                                                                                                    | 190810000005                                                                                                    |
| Trainee Name:                                                | ABHAY                           | *               | Trainee Father/Guardian Name:                                                                                                    | DHARAMVIR SINGH *                                                                                                    |
| Trainee Mother Name:                                         | REMMA                           | *               | Trainee DOB:                                                                                                    | 05/12/1994 (DD/MM/YYYY)                                                                                                    |
| Trainee Photograph                                           | Choose File No file chosen      | india Typing    | * Only jpg, jpeg, png, gif files<br>Dimension                                                                                                    | s with minimum size of 10 KB and maximum size of 200 KB are allowed.<br>is should be atleast 3.5cm x 4.5cm(132 x 170 pixels) |
| Exam System                                                  | Annual                          | *               | Changing Exam System (Annual to semest<br>different subject pattern of these groups.                                                                                                    | ter or Semester to annual) will lead to deletion of all marks data for trainee, due to                                       |
| Trade:                                                       | Electrician (NSQF)              | *               | Changing Trade across group (Engineering,<br>due to different subject pattern of these gr                                                                                                    | , Non Engineering, Draughtsman) will lead to deletion of all marks data for trainee, roups.                                  |
| Shift:                                                       | Shift 1                         | Vinit: Unit 2 V |                                                                                                    | Unit 2 T                                                                                                    |
| Trainee Type:                                                | Regular                         | •               | Changing trainee type will discharge current trainee and create copy of record with same roll number. However, this will<br>loss of all data for trainee, other than trainee profile, like; Attendance, Sessional Marks, Main Marks etc. |                                                                                                    |
| Check undo the result                                        | Result Undo                     |                 | Result of the trainee will be undone when y                                                                                                    | you select this check box.                                                                                                   |
| Year:                                                        | Year- 1                         | •               | Changing the Year will undo result and allo<br>trainee to subsequent Years                                                                                                    | w marks upload for new selected Year, after that result must be processed to proceed                                         |
| Menu                                                         | ent And Entrepreneurship. Gover | ment of India   | l Helpdesk: novthelp@amail.com  Recommended                                                                                                    | browser: IF 8 (Compatibility Mode) and above. Chrome or Firefox   MISWEB-STAGE                                               |

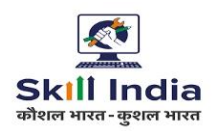

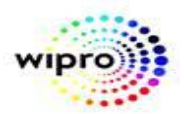

**STEP – 6**:- checked the checkbox "check to Discharge a trainee" and click on Submit button as shown in the screen below.

| 🐮 NCVT MIS                                        |                                 | Welcome, Deepak Kumar Singh   Logout   Change Password   Help                                                                                                    |
|---------------------------------------------------|---------------------------------|----------------------------------------------------------------------------------------------------|
| MIS > SPIU > Academic > Edit Trainee > Edit Train | nee                             | Bihar-SPIU                                                                                                    |
| Trainee Photograph                                | *<br>Choose File No file chosen | * Only jpg, jpeg, png, gif files with minimum size of 10 KB and maximum size of 200 KB are allowed.<br>Dimensions should be atleast 3.5cm x 4.5cm(132 x 170 pixels)                                                                           |
| Exam System                                       | Annual 🔻 *                      | Changing Exam System (Annual to semester or Semester to annual) will lead to deletion of all marks data for trainee, due to different subject pattern of these groups.                                                                        |
| Trade:                                            | Electrician (NSQF) 🔻 *          | Changing Trade across group (Engineering, Non Engineering, Draughtsman) will lead to deletion of all marks data for trainee,<br>due to different subject pattern of these groups.                                                             |
| Shift:                                            | Shift 1 *                       | Unit: Unit 2 T                                                                                                    |
| Trainee Type:                                     | Regular                         | Changing trainee type will discharge current trainee and create copy of record with same roll number. However, this will lead to loss of all data for trainee, other than trainee profile, like; Attendance, Sessional Marks, Main Marks etc. |
| Check undo the result                             | Result Undo                     | Result of the trainee will be undone when you select this check box.                                                                                                    |
| Year:                                             | Year- 1 🔻                       | Changing the Year will undo result and allow marks upload for new selected Year, after that result must be processed to proceed trainee to subsequent Years.                                                                                  |
| Check to Discharge a Trainee                      | Discharge                       | Discharging trainee will delete Trainee and all relevant data like; Attendance, Sessional Marks, Main Marks etc.                                                                                                    |
| Aadhaar Number                                    | 8000000001 *                    |                                                                                                    |
| Category                                          | General 🔻                       |                                                                                                    |
| Gender                                            | • Male Female Other *           |                                                                                                    |
| Remarks:                                          |                                 | A =                                                                                                    |
|                                                   |                                 | Submit Cancel                                                                                                    |
| Menu @ 2015 Ministry of Skill Developm            |                                 |                                                                                                    |

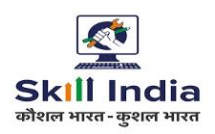

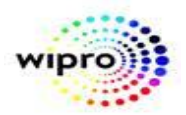

**STEP – 7**:- Confirmation message "Are you sure you want to Discharge Trainee? This will delete complete data of trainee from MIS system will be displayed, click on OK button of confirmation message and click on Submit button as shown in the below screen.

| 🐮 NCVT MIS                                        | IS 164.100.1<br>Are you sui                         |               | 28.233:8080 says<br>e you want to Discharge Trainee? This will delete complete                                             | ome, Deepak Kumar Singh   Logout   Change Password   Help                                                              |
|---------------------------------------------------|-----------------------------------------------------|---------------|----------------------------------------------------------------------------------------------------|----------------------------------------------------------------------------------------------------|
| MIS > SPIU > Academic > Edit Trainee > Edit Trair | MIS > SPIU > Academic > Edit Trainee > Edit Trainee |               | nee from MIS system.                                                                                                    | Bihar-SPIU                                                                                                    |
| Trainee Photograph                                | Choose File No file chosen                          |               | OK Cancel                                                                                                    | ize of 10 KB and maximum size of 200 KB are allowed.<br>st 3.5cm x 4.5cm(132 x 170 pixels)                             |
| Exam System                                       | Annual 🔻 *                                          | •             | Changing Exam System (Annual to semester or Semester<br>different subject pattern of these groups.                         | r to annual) will lead to deletion of all marks data for trainee, due to                                               |
| Trade:                                            | Electrician (NSQF)                                  | *             | Changing Trade across group (Engineering, Non Engineer<br>due to different subject pattern of these groups.                | ing, Draughtsman) will lead to deletion of all marks data for trainee,                                                 |
| Shift:                                            | Shift 1 🔹 🔻                                         | •             | Unit: Unit 2                                                                                                    | *                                                                                                    |
| Trainee Type:                                     | Regular                                             |               | Changing trainee type will discharge current trainee and<br>loss of all data for trainee, other than trainee profile, like | create copy of record with same roll number. However, this will lead to ; Attendance, Sessional Marks, Main Marks etc. |
| Check undo the result                             | Result Undo                                         |               | Result of the trainee will be undone when you select this                                                                  | check box.                                                                                                    |
| Year:                                             | Year- 1 *                                           | •             | Changing the Year will undo result and allow marks uploa<br>trainee to subsequent Years.                                   | d for new selected Year, after that result must be processed to proceed                                                |
| Check to Discharge a Trainee                      | Discharge                                           |               | Discharging trainee will delete Trainee and all relevant da                                                                | ata like; Attendance, Sessional Marks, Main Marks etc.                                                                 |
| Aadhaar Number                                    | 80000000001                                         | •             |                                                                                                    |                                                                                                    |
| Category                                          | General 🔻                                           | *             |                                                                                                    |                                                                                                    |
| Gender                                            | ● Male ○ Female ○ Other                             | r *           |                                                                                                    |                                                                                                    |
| Remarks:                                          | Discharged                                          |               |                                                                                                    |                                                                                                    |
|                                                   |                                                     | -             | Submit Cancel                                                                                                    |                                                                                                    |
| Menu                                              | ant And Enternance bin Courses                      | at of table 1 |                                                                                                    | (Compatibility Mode) and above. Chrome or Eirofey   MICWER STACE                                                       |

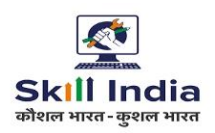

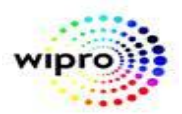

**STEP – 8**:- OTP verification screen will be displayed, enter the OTP number received on your registered number and click on Submit button as shown in the below screen.

| 🕱 NCVT MIS                                                                                                    | Welcome, Deepak Kumar Singh   Logout   Change Password   Help           |
|----------------------------------------------------------------------------------------------------|-------------------------------------------------------------------------|
| MIS > SPIU > Academic > Edit Trainee > Edit Trainee                                                                                     | Bihar-SPIU                                                              |
| You can Re Send OTP in 10 Seconds                                                                                                    |                                                                         |
| If delay in receiving the OTP due to network congestion please try after                                                                | r sometime                                                              |
|                                                                                                    |                                                                         |
| Enter OTP for 8059441105 and neerajkumar05111994@gmail.com : 697509                                                                     | * Re Send OTP                                                           |
| Submit Back                                                                                                    |                                                                         |
|                                                                                                    |                                                                         |
|                                                                                                    |                                                                         |
|                                                                                                    |                                                                         |
|                                                                                                    |                                                                         |
|                                                                                                    |                                                                         |
|                                                                                                    |                                                                         |
|                                                                                                    |                                                                         |
|                                                                                                    |                                                                         |
|                                                                                                    |                                                                         |
|                                                                                                    |                                                                         |
|                                                                                                    |                                                                         |
|                                                                                                    |                                                                         |
|                                                                                                    |                                                                         |
|                                                                                                    |                                                                         |
| Menu © 2015 Ministry of Skill Development And Entrepreneurship, Government of India.  Helpdesk: ncvthelp@gmail.com  Recommended browser | : IE 8 (Compatibility Mode) and above, Chrome or Firefox   MISWEB-STAGE |

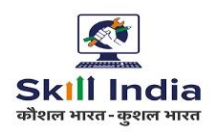

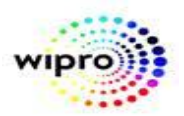

**STEP – 9**:- Trainee details updated successfully message will be displayed on successful discharged of the trainee as shown in below screen.

| 🕱 NCVT MIS 📃                                        | Welcome, Deepak Kumar Singh   Logout   Change Password   Help |
|-----------------------------------------------------|---------------------------------------------------------------|
| MIS > SPIU > Academic > Edit Trainee > Edit Trainee | Bihar-SPIU                                                    |
| Search and Edit Trainee Details                     |                                                               |
| Trainee Search                                      |                                                               |
| Trainee Registration No.                            | R190810000005 *                                               |
| All fields marked                                   | with * are mandatory.                                         |
| Search                                              | Clear                                                         |
| Trainee details                                     | updated successfully.                                         |

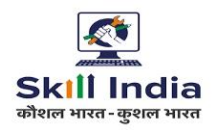

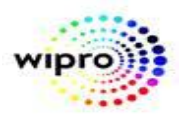

### **End Functionality**